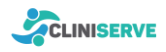

## Anleitungen

## 1) Website zum Startbildschirm hinzufügen

iOS (siehe Video)

- 1. Öffnen Sie die Website und ziehen Sie die Einstellungen von oben hoch.
- 2. Tippen Sie auf "Zum Home-Bildschirm".
- 3. Wählen Sie oben rechts "Hinzufügen".
- 4. Geben Sie einmalig den Code vom Sticker ein.
- 5. Das Patientenmenü ist nun auf dem Startbildschirm verfügbar und kann direkt genutzt werden.

## Android

- 1. Tippen Sie oben rechts auf die drei Punkte (Einstellungen).
- 2. Wählen Sie "Zum Startbildschirm hinzufügen".
- 3. Bestätigen Sie mit "Hinzufügen".
- 4. Das Patientenmenü ist nun auf dem Startbildschirm verfügbar und kann direkt genutzt werden.

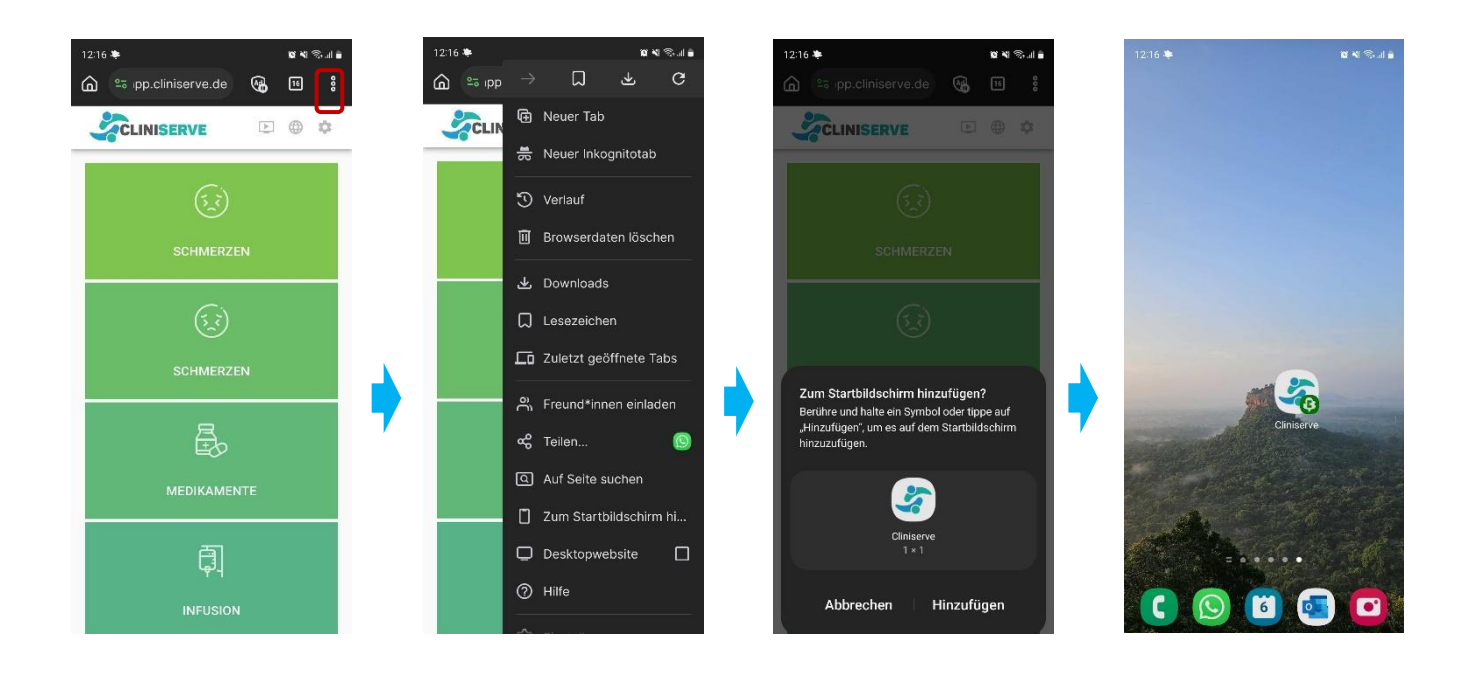

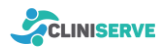

- 2) Installation der Cliniserve Patienten-App
- 1. Öffnen Sie den *Google Play Store* oder *Apple App Store* und suchen Sie nach "Cliniserve Patient"
- 2. Klicken Sie auf "Installieren".
- 3. Geben Sie den Code vom Sticker an Ihrem Bettplatz ein.
- 4. Das Patientenmenü ist nun über die App verfügbar, sodass Sie Ihr Anliegen direkt senden können.

| Cliniserve Patient                                          |  |
|-------------------------------------------------------------|--|
| Cliniserve GmbH                                             |  |
| 4,7★ 1.000+<br>16 Rezensionen © Downloads USK ab 0 Jahren © |  |
| Auf weiteren Geräten installieren                           |  |

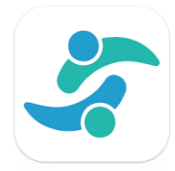

## 3) Bettplatzwechsel

Bei einem Bettplatzwechsel ist Ihr aktuelles Patientenmenü nicht mehr gültig. Es gibt verschiedene Optionen, abhängig von der zuvor verwendeten Methode, Ihr neues Patientenmenü aufzurufen:

- QR-Code-Scan: Scannen Sie den QR-Code des neuen Bettplatzes Oder
- Bei Nutzung der App oder der Verknüpfung zum Home-Bildschirm:
  - 1. Klicken Sie oben rechts auf das Zahnrad-Symbol.
  - 2. Wählen Sie "Cliniserve Code ändern".
  - 3. Geben Sie den Code Ihres neuen Bettplatzes ein.

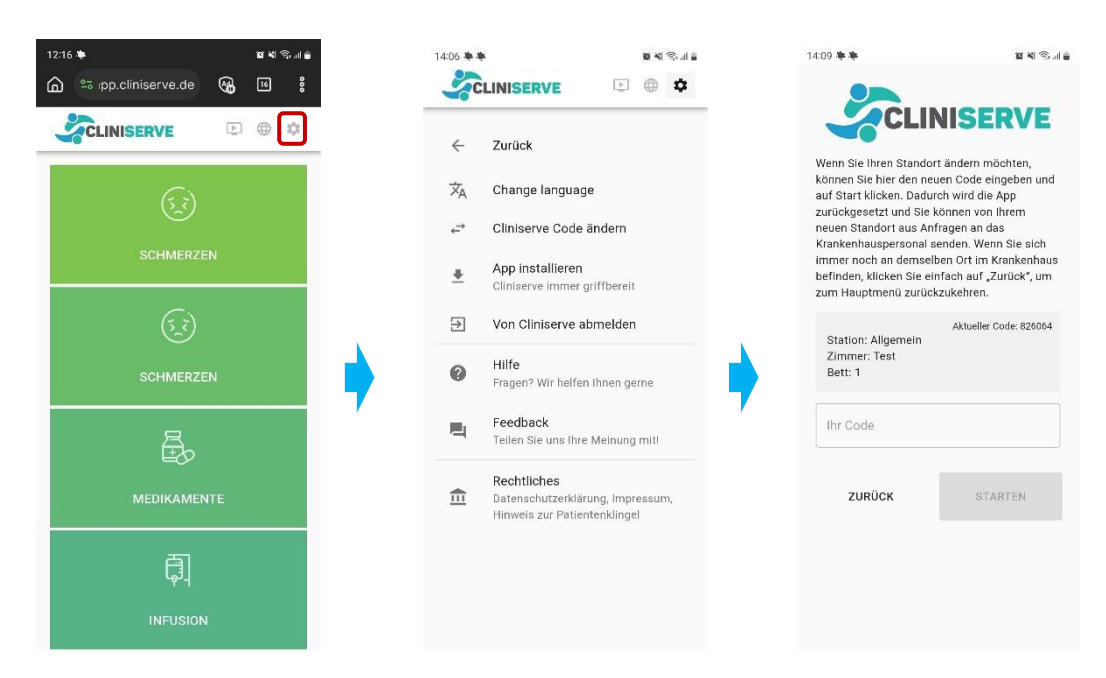